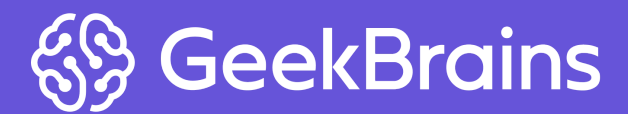

Laravel

# Урок 7. Валидация данных в Laravel

Возможность Laravel валидировать данные, полученные из запроса пользователя.

#### Оглавление

<u>Теория</u>

Правила валидации

Практика

Создание валидации для добавления новой записи в таблицу новостей

Вывод ошибок валидации

Русификация ошибок валидации

Добавление локальных имен для названия элементов формы

Тестирование формы

Практическое задание

Дополнительные материалы

Используемая литература

## Теория

#### Правила валидации

Валидация — это проверка данных на соответствие заданным условиям и ограничением. Она выполняется с помощью правил валидации. Все правила, указанные в конкретной валидации, обязательны. При нарушении одного из правил валидация не состоится. Валидированию подвергаются данные, полученные из внешних источников. Все данные, которые приходят от пользователя, должны быть проверены — это защищает приложение от сбоев.

В Laravel есть несколько подходов для проверки данных. Базовый вариант — валидация данных в контроллере при помощи набора правил.

Базовый контроллер содержит трейт ValidatesRequests, в котором есть метод validate.

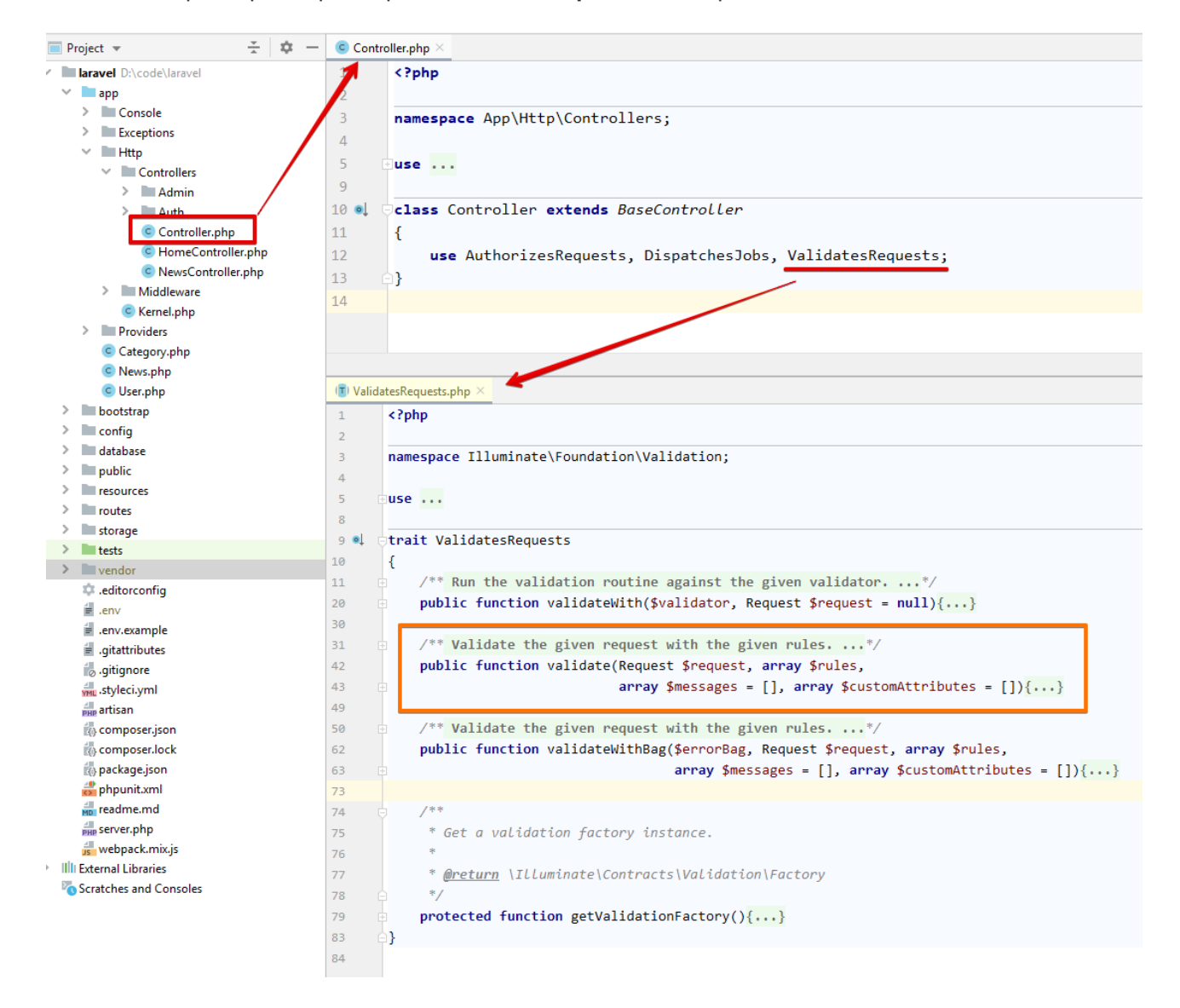

Этот метод принимает два обязательных параметра: объект класса **Request** и массив, в котором содержится набор правил валидации. Ключи этого массива соответствуют названиям элементов формы, ожидаемых в объекте **Request**. В значениях массива указывается строка, содержащая

правила валидации для соответствующего элемента. Правила разделяются в строке символом |. Если для правила необходимо передать значение — его указывают через символ :.

Когда валидация не проходит (одно или несколько правил не выполняются), то выбрасывается исключение. Если его не отловить, то данные об ошибках валидации будут сохранены во флеш-сообщения (те, которые после действий пользователей выводятся на экран только один раз). Тогда последует редирект на страницу, с которой был совершен запрос.

Пример массива с правилами валидации:

```
$rules = [
    'name' => 'required|max:10',
    'inform' => 'required|max:255',
    'user.email' => 'required|email:rfc,dns',
];
```

В данном примере указываются правила валидации для трех элементов формы:

- name,
- inform,
- user[email].

Для элемента формы **email** указано два правила: он обязательно должен содержать значение, длина этого значения не должна превышать 10-символьную строку.

Рассмотрим некоторые правила валидации:

- alpha правило проверяет, состоит ли указанное поле только из букв;
- alpha\_dash правило указывает, что поле должно содержать только буквенные и цифровые символы, а также тире и подчеркивания;
- **alpha\_num** правило указывает, что поле должно содержать только буквенные и цифровые символы;
- date правило проверяет переданное значение на возможность его конвертации в дату;
- email правило проверяет, что данные соответствуют валидному email;
- integer правило проверяет, что передано целое число;
- min:value проверяемое поле должно быть меньше или равно максимальному значению value. Для переданного числа проверяется соответствие указанному целочисленному значению, для строки — количеству переданных символов, для массива — переданному количеству элементов, для файла — количеству килобайтов;
- max:value работает, как правило, min, но проверяет, что поле имеет минимальное значение value;
- required правило указывает, что поле должно присутствовать во входных данных и не быть пустым;

- unique:table,column правило проверяет, что поле не существует в таблице table в колонке column;
- exists:table,column правило проверяет, что переданное значение содержится в поле column таблицы table.

Больше правил валидации на страницах документации Laravel: <u>https://laravel.com/docs/5.8/validation#rule-size</u>.

## Практика

## Создание валидации для добавления новой записи в таблицу новостей

Сначала добавим правила валидации для нашей модели. Для этого перейдем в класс **News** и создадим статический метод, который будет возвращать массив правил.

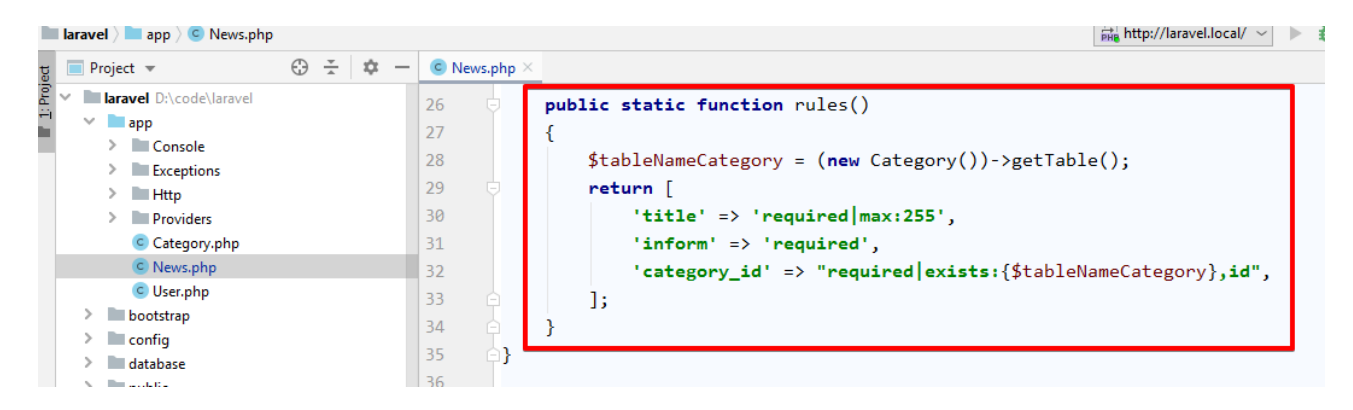

Рассмотрим подробнее эти правила. В них указаны поля, которые должны обязательно быть указаны при сохранении новой новости и при ее изменении. Кроме этого для поля title указано ограничение по количеству переданных символов — в нашем случае 255. Для поля category\_id указано ограничение по id из таблицы, которая используется в модели Category. Имя таблицы вычисляется методом getTable() в соответствующей модели.

Чтобы правила начали работать, перейдем в **NewsController** в метод **add** и добавим в него вызов метода **validate** перед заполнением модели данными.

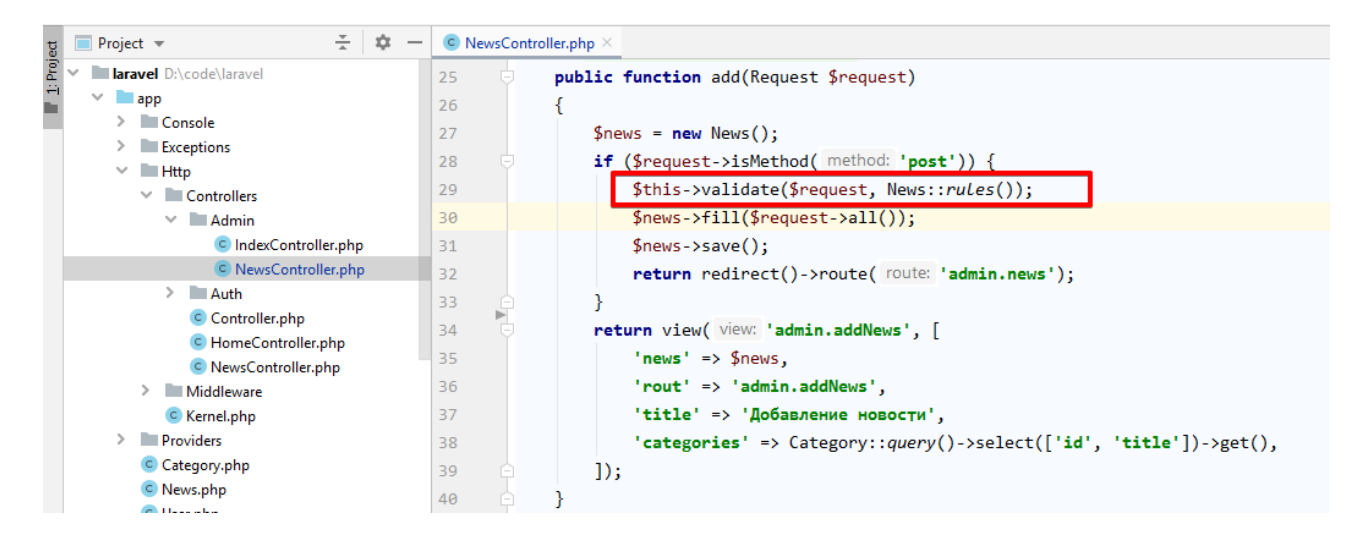

Теперь, если пользователь в нашем приложении допустит ошибки при заполнении формы, произойдет редирект на страницу заполнения данными. Но форма будет пустой, как будто пользователь ничего не вводил.

| C () Не защищено   laravel.local/admin/addNe                                                                                                    | 2WS                                                         | ☆                                     | 🕑 🔤                                    | 🕸   🌘                      | :      |
|----------------------------------------------------------------------------------------------------|-------------------------------------------------------------|---------------------------------------|----------------------------------------|----------------------------|--------|
| <ul><li>Главная</li><li>Новости</li></ul>                                                                                                    | □         Element           ●         ○         ▼         ○ | s Network                             | : »<br>elog 🗆 D                        | <b>⊗</b> 1<br>isable cache | ×      |
| Добавление новости                                                                                                    | Filter<br>All XHR JS CSS I                                  | mg Media F                            | Hide data (<br>ont Doc                 | JRLs<br>WS Manifes         | t Oth  |
| Название новости                                                                                                    |                                                             | 2000 115                              |                                        |                            |        |
| Информация                                                                                                    | Name<br>addNews                                             | × Headers<br>F General<br>Request III | Preview                                | Response                   | »      |
| Et recusandae nulla mollitia iste eveniet numquam al                                                                                                    |                                                             | l/admin/a                             | ddNews                                 | , 10, 0, 0111              |        |
| Новость приватна?<br>Да ○ Нет ●                                                                                                    |                                                             | Request M<br>Status Cod<br>Remote Ac  | lethod: GE<br>le: 单 200<br>ddress: 192 | т<br>ОК<br>2.168.10.10     | :8     |
| Добавить                                                                                                    |                                                             | 0<br>Referrer Po<br>downgrade         | olicy: no-r                            | eferrer-whe                | :n-    |
| $\blacksquare \blacksquare \Re @ 2 @ \ \blacksquare \blacksquare \blacksquare \blacksquare \\ \checkmark \\ \checkmark \\ ?.3.7-2+ubuntu18.04.1+deb.sury.org+1 @ \land \\ \blacksquare \\ \blacksquare \\ \blacksquare \\ \blacksquare \\ \blacksquare \\ \blacksquare \\ \blacksquare \\ \blacksquare \\ \blacksquare \\$ | 1 ( 14 row or to                                            | Response He<br>Cache-Con<br>e         | eaders<br>itrol: no-c                  | view source<br>ache, priva | t<br>• |
|                                                                                                    | 17 14 Tequesis                                              |                                       |                                        |                            | - F    |

Такое поведение приложения не очень дружелюбно, поэтому добавим на форму те данные, которые были введены пользователем до отправки формы.

Данные, отправленные пользователем в форме, при возникновении ошибки валидации записываются в сессию в виде флеш-сообшений. Эти сообщения хранятся ровно до следующего запроса пользователя. Получить эти данные можно при помощи метода **old** объекта класса **Request**. Обновим метод для добавления данных:

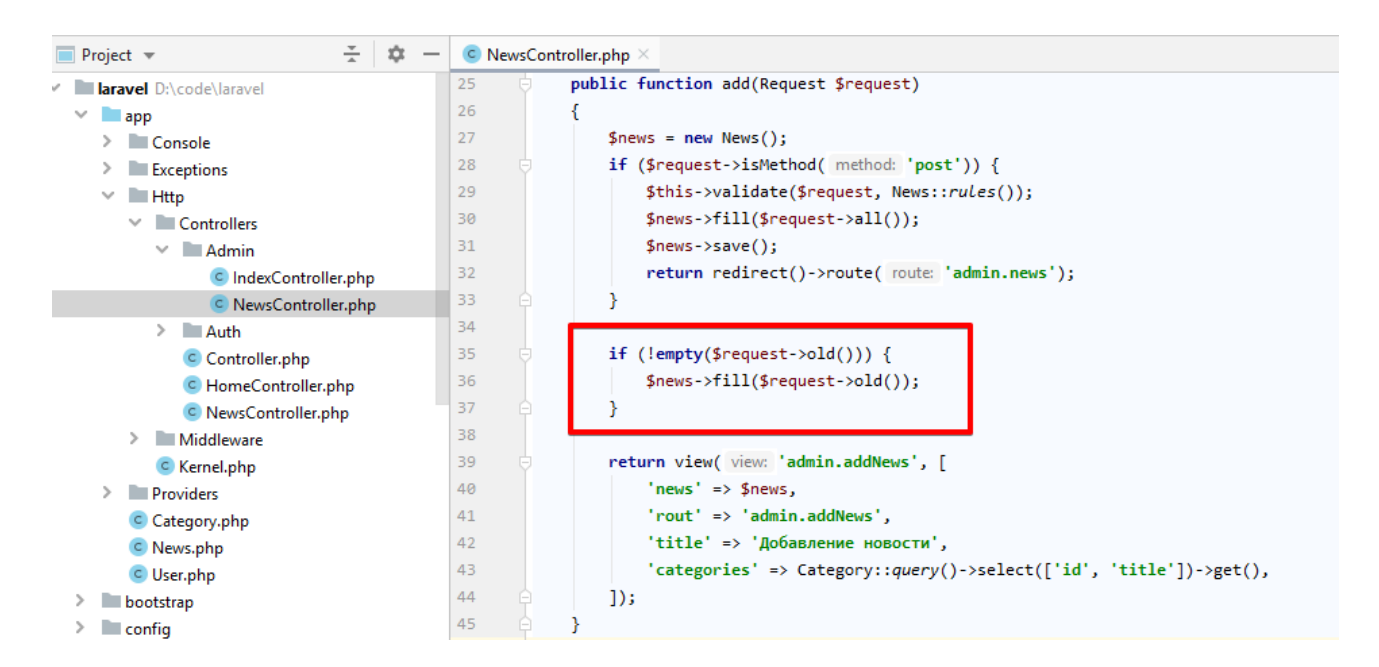

Таким образом получим следующий результат при ошибочно незаполненной форме:

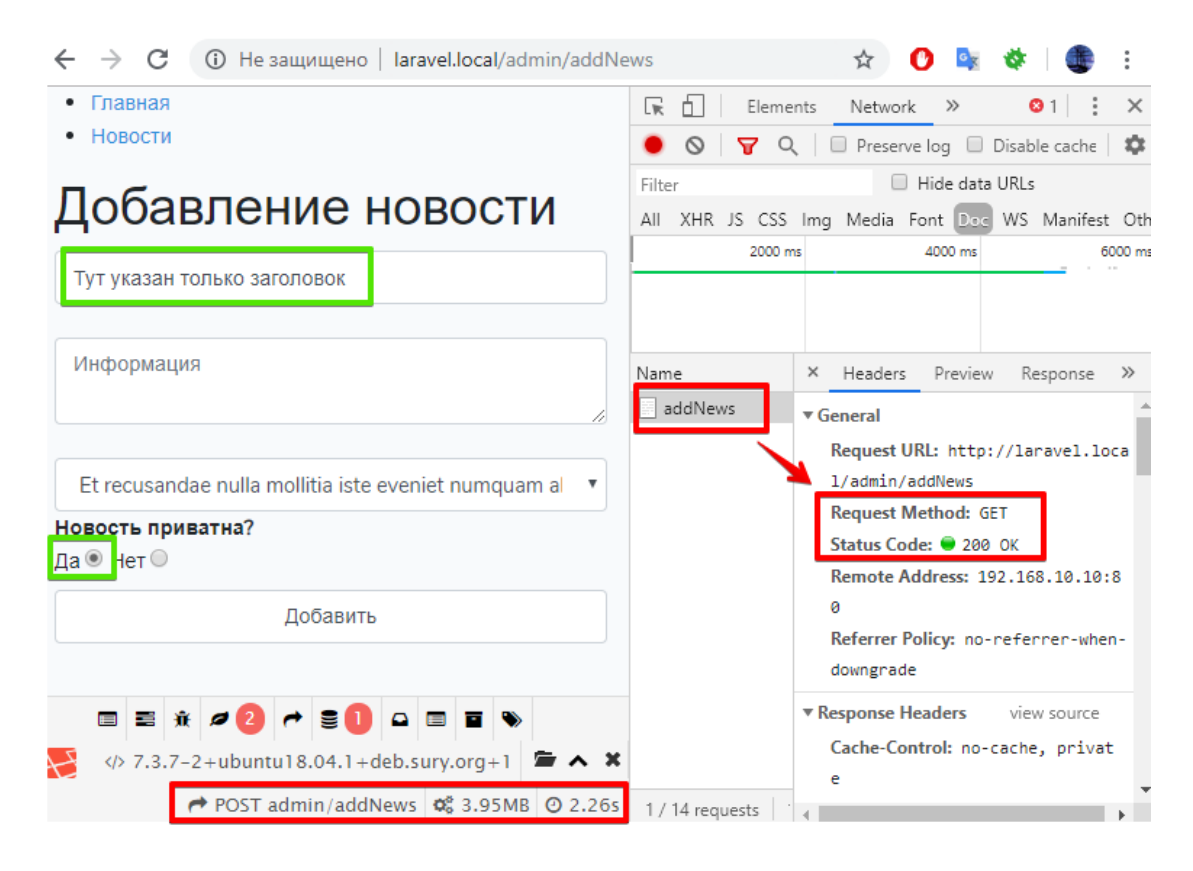

#### Вывод ошибок валидации

Для вывода ошибок валидации воспользуемся переменной **\$errors**, в которую при заполнении шаблона добавляется объект класса **Illuminate\Support\ViewErrorBag**, содержащий ошибки валидации.

![](_page_6_Picture_0.jpeg)

Добавим красоты в вывод ошибок. Листинг кода addNews.blade.php:

```
@extends('admin.main')
@section('content')
   <h1>{{$title}}</h1>
   <form action="{{route($rout, $news->id)}}" method="post">
       @csrf
       @if($errors->has('title'))
           <div class="alert alert-danger">
                  @foreach($errors->get('title') as $error)
                      {{ $error }}
                  @endforeach
           </div>
       @endif
       <input class="form-control" name="title" placeholder="Hasbanue новости"
value="{{$news->title}}"> <br>
       @if($errors->has('inform'))
           <div class="alert alert-danger">
                  @foreach($errors->get('inform') as $error)
                      {{ $error }}
                  @endforeach
           </div>
       @endif
       <textarea class="form-control" name="inform" placeholder="Информация">{{ $news->inform
}}</textarea> <br>
       @if($errors->has('category id'))
           <div class="alert alert-danger">
                  @foreach($errors->get('category id') as $error)
                      {{ $error }}
                  @endforeach
           </div>
       @endif
       <select name="category id" class="form-control">
           @foreach($categories as $category)
              <option value="{{$category->id}}" {{$news->category id == $category->id ?
'selected' : ''}}>
                  {{$category->title}}
              </option>
           @endforeach
       </select>
       <b>Hoвость приватна?</b> <br>
       <label>Ia
           <input name="is private" type="radio" value="1" @if ($news->is private == 1) checked
@endif>
       </label>
       <label>Her
```

### Русификация ошибок валидации

Для русификации нужно указать приложению, что следует использовать русский язык по умолчанию, и добавить в папку с файлами языков русифицированные данные. Их можно скачать по ссылке: <u>https://github.com/caouecs/Laravel-lang/tree/master/src/ru</u>.

Изменение языка:

| ( laravel ) 🖿 config ) 💏 app.php |                                                                                       |                                                                        |  |  |  |
|----------------------------------|---------------------------------------------------------------------------------------|------------------------------------------------------------------------|--|--|--|
| 🔲 Project 💌 🔆 📩 🔅 —              | ${\scriptstyle \stackrel{\scriptscriptstyle{ \rm dell}}{_{\rm BHE}}}$ app.php $	imes$ |                                                                        |  |  |  |
| ✓ ■ laravel D:\code\laravel      | 72 🗆                                                                                  | /*                                                                     |  |  |  |
| > 🖿 app                          | 73                                                                                    | /                                                                      |  |  |  |
| > 🖿 bootstrap                    | 74                                                                                    | Application Locale Configuration                                       |  |  |  |
| ✓ config                         | 75                                                                                    |                                                                        |  |  |  |
| PHP app.php                      | 76                                                                                    |                                                                        |  |  |  |
| auth.php                         | 77                                                                                    | The application locale determines the default locale that will be used |  |  |  |
| broadcasting.php                 | 78                                                                                    | by the translation service provider. You are free to set this value    |  |  |  |
| cache.php                        | 79                                                                                    | to any of the locales which will be supported by the application.      |  |  |  |
| database.php                     | 80                                                                                    |                                                                        |  |  |  |
| Filesystems.php                  | 81                                                                                    | */                                                                     |  |  |  |
| hashing.php                      | 82                                                                                    |                                                                        |  |  |  |
| logging.php                      | 83                                                                                    | 'locale' => 'ru',                                                      |  |  |  |
| mail.php                         | 84                                                                                    |                                                                        |  |  |  |

#### Добавленные файлы сообщений приложения на русском языке:

![](_page_8_Picture_1.jpeg)

#### Результат:

| $\leftarrow \   \rightarrow$ | С 🔺 Не защищено   laravel.local/admin/addNews                                                                                  | ☆      | 0      | G      | Ø      |        | :    |  |
|------------------------------|----------------------------------------------------------------------------------------------------|--------|--------|--------|--------|--------|------|--|
| • Нов                        | ости                                                                                                    |        |        |        |        |        |      |  |
|                              | Добавление новости                                                                                                    |        |        |        |        |        |      |  |
|                              | Поле Наименование обязательно для заполнения.                                                                                  | ]      |        |        |        |        |      |  |
|                              | Название новости                                                                                                    |        |        |        |        |        |      |  |
|                              | Поле inform обязательно для заполнения.                                                                                        |        |        |        |        |        |      |  |
|                              | Информация                                                                                                    |        |        |        | 1      |        |      |  |
|                              | Выбранное значение для category id некорректно.                                                                                |        | ]      |        |        |        |      |  |
|                              | Et recusandae nulla mollitia iste eveniet numquam aliqui                                                                       | d.     |        |        | •      |        |      |  |
|                              | Новость приватна?<br>Да ◎ Нет ම                                                                                                |        |        |        |        |        |      |  |
|                              | Добавить                                                                                                    |        |        |        |        |        |      |  |
|                              | ≝ ѝ ⌀ 2 ↔ ┋┃ ▫ ▣ ■ ♥                                                                                                    |        |        |        |        |        |      |  |
| F                            | Ø\$ 3.97MB ② 3.14s ≻ 7.3.7-2+ubuntu18.0</th <th>)4.1+d</th> <th>eb.sur</th> <th>y.org</th> <th>+1</th> <th>• •</th> <th>×</th> | )4.1+d | eb.sur | y.org  | +1     | • •    | ×    |  |
|                              |                                                                                                    |        | PC     | OST ad | lmin/a | addNev | vs , |  |

В сообщениях указываются названия элементов формы — это не информативно для пользователя. Также обратим внимание на то, что **title** было заменено на «Наименование».

Рассмотрим подробнее файл с переводом на русский язык сообщений валидации:

| 🔲 Project 👻 🕂 📩 🔹 —         | validation.pl | hp ×                                                                                                    |
|-----------------------------|---------------|----------------------------------------------------------------------------------------------------|
| 🗸 🖿 laravel D:\code\laravel | 92 🔺 🖯        | ]'                                                                                                    |
| > 🖿 app                     | 93 T          | 'not_in' => 'Выбранное значение для :attribute ошибочно.',                                                    |
| > bootstrap                 | 94            | 'not_regex' => 'Выбранный формат для :attribute ошибочный.',                                                  |
| > Config                    | 95            | 'numeric' => 'Поле :attribute должно быть числом.',                                                           |
| > 🖿 database                | 96            | 'present' => 'Поле :attribute должно присутствовать.',                                                        |
| > public                    | 97            | 'regex' => 'Поле :attribute имеет ошибочный формат.',                                                         |
| resources                   | 98            | 'required' => 'Поле :attribute обязательно для заполнения.',                                                  |
| > 🖿 js                      | 9             | 'required_if' => 'Поле :attribute обязательно для заполнения, когда :other равно :value.',                    |
| 🗸 🖿 lang                    | 100           | 'required_unless' => 'Поле :attribute обязательно для заполнения, когда :other не равно :values.',            |
| > 🖿 en                      | 101           | 'required_with' => 'Поле :attribute обязательно для заполнения, когда :values указано.',                      |
| ✓ ■ ru                      | 102           | 'required_with_all' => 'Поле :attribute обязательно для заполнения, когда :values указано.',                  |
| File auth.php               | 103           | 'required_without' => 'Поле :attribute обязательно для заполнения, когда :values не указано.',                |
| pagination.php              | 104           | 'required_without_all' => 'Поле :attribute обязательно для заполнения, когда ни одно из :values не указано.'. |
| passwords.php               | 105           | 'same' => 'Значения полей :attribute и :other должны совпадать.',                                             |
| validation.php              | 106 👳         | 'size' => [                                                                                                   |
| > sass                      | 107           | 'numeric' => 'Поле :attribute должно быть равным :size.',                                                     |
| > views                     | 108           | 'file' => 'Размер файла в поле :attribute должен быть равен :size Килобайт(a).',                              |
| > in routes                 | 109           | 'string' => 'Количество символов в поле :attribute должно быть равным :size.',                                |
| > 🖿 storage                 | 110           | 'array' => 'Количество элементов в поле :attribute должно быть равным :size.',                                |

В каждом сообщении для каждого правила содержится плейсхолдер :attribute — метка в тексте, которая будет заменена при добавлении сообщения. На это место подставляется название элемента формы.

#### Но почему тогда вместо title указано «Наименование»?

Ответ можно найти в этом же файле:

|                                                                   | larave | el $ angle$ 🖿 resources $ angle$ 🖿 lang $ angle$ 🖿 ru $ angle$ | HP validation.php                                                           |                                                                        |                    |  |  |
|-------------------------------------------------------------------|--------|----------------------------------------------------------------|-----------------------------------------------------------------------------|------------------------------------------------------------------------|--------------------|--|--|
| ਸ਼ੂ 🔲 Project 👻 😤 📩 🔅 —                                           |        |                                                                | $\frac{d}{p_{HP}}$ validation.php $\times$                                  |                                                                        |                    |  |  |
| 🖁 🗸 🖿 laravel D:\code\laravel                                     |        | laravel D:\code\laravel                                        | 145 🔉 /*                                                                    |                                                                        |                    |  |  |
| ÷1                                                                | >      | app 📃                                                          | 146 /                                                                       |                                                                        |                    |  |  |
|                                                                   | >      | bootstrap                                                      | 147   Col                                                                   | бственные названия атри                                                | бутов              |  |  |
|                                                                   | >      | config                                                         | 148 /                                                                       |                                                                        |                    |  |  |
|                                                                   | >      | database                                                       | 149 /                                                                       |                                                                        |                    |  |  |
|                                                                   | >      | public                                                         | 150 / Пос                                                                   | Последующие строки используются для подмены программных имен элементов |                    |  |  |
|                                                                   | $\sim$ | resources                                                      | 151 / пользовательского интерфейса на удобочитаемые. Например, вместо имени |                                                                        |                    |  |  |
|                                                                   |        | > 🖿 js                                                         | 152   поля "email" в сообщениях будет выводиться "электронный адрес".       |                                                                        |                    |  |  |
|                                                                   |        | 🗸 🖿 lang                                                       | 153 /                                                                       |                                                                        |                    |  |  |
| > en                                                              |        |                                                                | 154   Пример использования                                                  |                                                                        |                    |  |  |
| ✓ ■ ru<br>### auth.php<br>### pagination.php<br>### passwords.php |        | ✓ ■ ru                                                         | 155 /<br>156 / 'attributes' => [<br>157 / 'email' => 'электронный адрес',   |                                                                        |                    |  |  |
|                                                                   |        | auth.php                                                       |                                                                             |                                                                        |                    |  |  |
|                                                                   |        | 歸 pagination.php                                               |                                                                             |                                                                        |                    |  |  |
|                                                                   |        | passwords.php                                                  | 158 /                                                                       | ],                                                                     |                    |  |  |
|                                                                   |        | HP validation.php                                              | 159 /                                                                       |                                                                        |                    |  |  |
|                                                                   |        | > sass                                                         | 160 - */                                                                    |                                                                        |                    |  |  |
|                                                                   |        | > views                                                        | 161                                                                         |                                                                        |                    |  |  |
|                                                                   | >      | routes                                                         | 162 👳 'attı                                                                 | ributes' => [                                                          |                    |  |  |
|                                                                   | >      | storage                                                        | 163                                                                         | 'title'                                                                | => 'Наименование', |  |  |
|                                                                   | >      | tests                                                          | 164                                                                         | 'name'                                                                 | => 'Имя',          |  |  |
| 10                                                                | >      | vendor                                                         | 165                                                                         | 'username'                                                             | => 'Никнейм',      |  |  |
| orite                                                             |        | 🌣 .editorconfig                                                | 166                                                                         | 'email'                                                                | => 'E-Mail адрес', |  |  |
| Favo                                                              |        | i .env                                                         | 167                                                                         | 'first_name'                                                           | => 'Имя',          |  |  |
| οi                                                                |        | .env.example                                                   | 168                                                                         | 'last name'                                                            | => 'Фамилия'.      |  |  |

Таким образом, добавляя другие данные в указанный массив, можно подставлять нужные имена вместо названий элементов.

Но добавление данной информации в массив attributes приведет к глобальной подстановке.

## Добавление локальных имен для названия элементов формы

Добавим еще один статический метод в модель **News**, который будет содержать в качестве ключей названия элементов формы добавления новости, а значений — их правильные имена.

![](_page_10_Figure_3.jpeg)

#### Как этот метод использовать?

Еще раз внимательно рассмотрим метод для валидации данных. Он может принимать два необязательных параметра: **\$messages** и **\$customAttributes**.

В **\$messages** можно передать сообщения, которые должны возвращать ошибки валидации. Поскольку нас вполне устраивают сообщения из добавленного перевода, будем в него передавать пустой массив. Сейчас нас интересует **\$customAttributes**. В него передадим наш массив, который вернется из метода **attributeNames**.

![](_page_11_Picture_0.jpeg)

![](_page_11_Figure_1.jpeg)

| Добавление новости                                         |  |  |  |  |
|------------------------------------------------------------|--|--|--|--|
| Поле Заголовок новости обязательно для заполнения.         |  |  |  |  |
| Название новости                                           |  |  |  |  |
| Поле Информация обязательно для заполнения.                |  |  |  |  |
| Информация                                                 |  |  |  |  |
| Выбранное значение для Категория новости некорректно.      |  |  |  |  |
| Et recusandae nulla mollitia iste eveniet numquam aliquid. |  |  |  |  |

#### Тестирование формы

Для проведения автоматического тестирования форм установим специальный пакет **Laravel Dusk**. Он позволяет проводить функциональное тестирование приложения Laravel, имитируя нажатие кнопок, ссылок и другие действия.

Подробная документация по пакету: https://laravel.com/docs/6.x/dusk.

Выполним следующие команду **composer require --dev laravel/dusk**. Она подгрузит в наш проект необходимые зависимости.

Далее выполним команду php artisan dusk:install.

![](_page_12_Picture_0.jpeg)

В проекте появились файлы с примерами тестов.

| Vers | ion Control:                           | Local Changes       | Log       | Console $\times$        |  |  |
|------|----------------------------------------|---------------------|-----------|-------------------------|--|--|
| G    | ✓ Default                              | Changelist 8 files  |           |                         |  |  |
| 1    | ia .g                                  | itignore D:\code\la | ravel\tes | sts\Browser\console     |  |  |
| Ť    | ia.g                                   | itignore D:\code\la | ravel\tes | sts\Browser\screenshots |  |  |
| C,   | () C                                   | omposer.json D:\co  | de\larav  | el                      |  |  |
| *    | (i) co                                 | mposer.lock D:\co   | de\larav  | el                      |  |  |
|      | DuskTestCase.php D:\code\laravel\tests |                     |           |                         |  |  |
|      | ED BAR                                 | ampleTest.php D:\   | code\lar  | avel\tests\Browser      |  |  |
| *    | <sup>∠III</sup><br>PHP H               | omePage.php D:\c    | ode\lara  | vel\tests\Browser\Pages |  |  |
| \$   | PHP P                                  | age.php D:\code\la  | ravel\tes | ts\Browser\Pages        |  |  |
|      | -                                      |                     |           |                         |  |  |
|      |                                        |                     |           |                         |  |  |

Но прежде чем запустить тесты, надо установить браузерный движок. Для этого выполним команды:

- wget -q -O https://dl-ssl.google.com/linux/linux\_signing\_key.pub | sudo apt-key add -`
- 'sudo sh -c 'echo "deb [arch=amd64] http://dl.google.com/linux/chrome/deb/ stable main" >>
   /etc/apt/sources.list.d/google-chrome.list''
- `sudo apt-get update && sudo apt-get install -y google-chrome-stable`
- `sudo apt-get install -y xvfb`

После этого установим соответствующий драйвер для нашего пакета: php artisan dusk:chrome-driver

Чтобы избежать ошибок с недостаточными правами для выполнения тестирования, изменим права в папке со скачанным пакетом: chmod -R 755 vendor/laravel/dusk/bin/

Почти готово. Подкорректируем файл примера теста, указав, что на странице точно будет другой текст:

![](_page_13_Picture_0.jpeg)

Запустить тесты можно так же, как и ранее в PhpStorm, или командой php artisan dusk.

![](_page_13_Picture_2.jpeg)

Отлично! Тесты работают.

Удалим файл с пробным тестом ExampleTest.php и добавим новый: php artisan dusk:make AddNewsTest.

Протестируем два случая добавления новой новости: отправку правильно заполненной формы и формы, содержащей ошибки.

![](_page_14_Picture_0.jpeg)

Перед запуском теста рассмотрим подробнее, что написано в его данных. Происходит обращение к методу **browse**, которому в качестве параметра передается анонимная функция. Она принимает экземпляр класса Laravel\Dusk\Browser. Он содержит много методов для фейковых действий пользователя и для проверки результатов после их выполнения. У методов интуитивно понятные названия.

В тестах используются следующие методы класса Laravel\Dusk\Browser:

- visit открытие указанного адреса приложения;
- **type** ввод данных в элемент формы. Принимает два обязательных параметра: имя поля и значение для ввода;
- press выполняет нажатие на кнопку с указанным именем;
- assertPathls проверяет, что пользователь после отправки формы окажется на указанном адресе приложения. Он находится не в самом классе Laravel\Dusk\Browser, а в трейте Laravel\Dusk\Concerns\MakesUrlAssertions, который используется в этом классе.

• assertSee — проверяет, что на странице есть указанный текст. Также используется из трейта Laravel\Dusk\Concerns\MakesUrlAssertions, подключенного в классе Laravel\Dusk\Browser.

Больше информации тут: <u>https://laravel.com/docs/6.x/dusk</u>.

Теперь запустим тест — для этого воспользуемся phpStorm.

![](_page_15_Picture_3.jpeg)

Тест успешно выполнен, но появилась неожиданная запись в базе, которую не хотелось бы видеть по окончании тестов. Чтобы этого не происходило, укажем, что при проведении данных тестов следует использовать другую базу данных — в которую перед запуском самого теста будут выполнены все миграции и посевы данных.

Laravel позволяет использовать sqlite — базу данных, хранимую в файле.

Сначала надо добавить новую конфигурацию с драйвером sqlite.

![](_page_16_Picture_0.jpeg)

Далее создадим новый файл **env.dusk**, перенесем в него некоторые данные из основного env-файла (1) и укажем, что следует использовать конфигурацию базы, созданную ранее (2).

![](_page_16_Picture_2.jpeg)

После этого создадим файл sqlite.testing.database, в который и будет выполняться запись миграций перед тестированием, а затем запись новой новости во время теста.

![](_page_17_Picture_0.jpeg)

Чтобы перед тестами в новую базу данных выполнялись миграции, в класс AddNewsTest.php добавим трейт Illuminate\Foundation\Testing\RefreshDatabase.

![](_page_17_Picture_2.jpeg)

Чтобы при запуске приложения использовался файл **env.dusk**, тест запускаем из консоли: **php artisan dusk** 

![](_page_18_Picture_0.jpeg)

Обратим внимание, что новая запись в основную базу добавлена не была.

### Практическое задание

- 1. Добавить валидирование данных, которые получены из форм, созданных на предыдущих уроках.
- 2. Используя знания, полученные на уроке, реализуйте вывод сообщений об ошибках валидации полей форм (из задания 1).
- 3. Добавьте тесты минимум по две проверки на каждую форму.

## Дополнительные материалы

- 1. https://laravel.com/docs/5.8/validation.
- 2. https://laravel.ru/.
- 3. https://laravel.com/docs/5.8/localization.

## Используемая литература

Для подготовки данного методического пособия были использованы следующие ресурсы:

- 1. https://laravel.com/docs/5.8/homestead.
- 2. <u>http://laravel.su/</u>.